## Передача QSO через UDP на WEB сервер (RDRClub)

## Введение

В очередном релизе MultiPSK предоставляется возможность экспортировать QSO на WEB-сервер по UDP протоколу, при этом передача происходит с записью QSO в журнал (нажатием на кнопку **"QSO->Log"** или на кнопку **"DXKeeper"**).

После этого активность (споты) можно увидеть, например, по адресу <u>https://udp.rdrclub.ru/</u> (помощь по настройке других программ по адресу <u>https://udp.rdrclub.ru/help/</u>).

Перед экспортом QSO по UDP необходимо убедиться, что ваш позывной в личных данных указан верно (от 3 до 15 символов). Ваш локатор WWloc (4 или 6 символа), записанный в ваших личных данных правильный (не является обязательным, но крайне желателен).

Оба эти условия немедленно проверяются. Если они верны, то будет указано "Correct" (Правильно) для обеих частей данных в разделе "Exporting a QSO via UDP to a WEB server". В противном случае нажмите кнопку "Personal" и заполните поле <MY CALL > и поле <MY LOCATOR>.

Если все заполнено верно, то можно активировать отправку на сервер кнопкой "Automatic transmission of the QSO", занесенное QSO в лог будет автоматически передано на WEB-сервер (или если была нажата одна из желтых кнопок "QSO-->Log" или "DXKeeper").

Предварительно необходимо задать IP-адрес WEB сервера (цифры через точки) или FQDN адрес полного доменного имени (символы, разделенные точками). Адрес по умолчанию: «**udp.rdrclub.ru**».

По умолчанию используется UDP порт с номером **52001** (единственный номер порта, который «слушает» сервер **udp.rdrclub.ru**). Но его можно изменить в настройках в диапазоне от 1024 до 65535. Таким образом, можно запустить несколько экземпляров MultiPSK, каждый из которых будет подключаться к различным UDP серверам.

## Пошагово

Нажмите на кнопку "Logbook" (Журнал). Откроется окно Журнала.

| Where? Nun | nber?   | Search   | Look | -up DX | K DXV  | iew Pa | ath fii | nde | Where   | ?>PSKRep    | orter | Options a | re in the l | ogbook      |
|------------|---------|----------|------|--------|--------|--------|---------|-----|---------|-------------|-------|-----------|-------------|-------------|
| 2 🔷 Cal    | Name    | Freq Mhz |      | Mode l | Jr RST | My RS  | ΤR      | s   | Locator | QTH         | Notes | Clear     | ogbook      | QSO->Log    |
| F6CTE      | Patrick | 14.078   | •    | EM     | 599    | 599    |         |     | JN18FT  | Maisons-Alf | Test  | Cluster L | A DXKee     | eper Cont F |

Ваш позывной и локатор должны быть указаны правильно. В противном случае нажмите кнопку "**Personal**" и появится следующий скриншот. Отредактируйте адрес UDP сервера и номер его порта. Когда будет все готово, нажмите кнопку "**Automatic transmission of the QSO**".

| Exporting a QSO via UDP to a WEB server |                                                                          |             |       |  |  |  |  |  |
|-----------------------------------------|--------------------------------------------------------------------------|-------------|-------|--|--|--|--|--|
| F9XYZ                                   | JN18AA Automatic transmission of the QSO I IP (figures) of the server or | r FQDN addr | ess:  |  |  |  |  |  |
| Correct                                 | Correct (udp.rdrclub.ru)                                                 |             |       |  |  |  |  |  |
| Person                                  | Port (1024 to 65535): (5)                                                | 2001) 5     | 52001 |  |  |  |  |  |

Если вы нажали на кнопку "**Personal**", проверяем и заполняем поля "<MY CALL> и <MY LOCATOR>. После этого сохраните данные (кнопка "**Save**" внизу в этом меню).

| My personal data  |                   |                  |                      |
|-------------------|-------------------|------------------|----------------------|
| <my call=""></my> | <my name=""></my> | <my qth=""></my> | <my locator=""></my> |
| F9XYZ             |                   |                  | JN18AA               |

Вернитесь в главное окно («RX/TX»), заполните данные QSO (минимально — это позывной вашего корреспондента), затем нажмите кнопку "QSO-->Log".

Вы увидите переданное QSO на WEB-сервер RDRClub по адресу https://udp.rdrclub.ru/.

| 08:52 | BAND | FREQ   | MODE | CALL  | SPOTTER |
|-------|------|--------|------|-------|---------|
| 08:47 | 20m  | 14.078 | EM   | F6CTE | F9XYZ   |

Вот пример передачи одного QSO в ADIF формате, созданного MultiPSK и затем отправленного на WEB-сервер <u>Russian Digital Radio Club</u>:

```
<PROGRAMID:8>MULTIPSK
<PROGRAMVERSION:6>4.48.6
<adif_ver:5>3.0.4
<eoh>
<BAND:3>20M <STATION_CALLSIGN:5>F9XYZ <MY_GRIDSQUARE:6>JN18AA
<CALL:5>F6CTE <NAME:7>Patrick <FREQ:6>14.078 <MODE:2>EM
<QSO_DATE:8>20240801 <TIME_ON:6>100113 <QSO_DATE_OFF:8>20240801
<TIME_OFF:8>100113 <RST_SENT:3>599 <RST_RCVD:3>599
<GRIDSQUARE:6>JN18FT <QTH:14>Maisons-Alfort <COMMENT:4>Test <EOR>
```

Вопросы, обсуждение в теме форума.

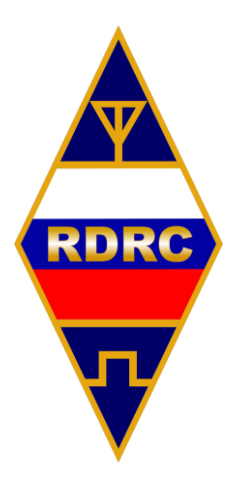